## DESCRIZIONE DELLA MASCHERA DI COMPILAZIONE PROGRAMMI

## ATTIVITÀ FORMATIVE (EDIZIONI)

Vengono visualizzate tutte le edizioni dove si è assegnati come ruolo di DOCENTE RESPONSABILE. Premere il pulsante PROGRAMMA per inserire i contenuti nelle apposite sezioni, in italiano e in inglese.

<u>% di Completamento</u> NB: solo se completati al 100% i contenuti sono pubblicabili sul portale UNIMI\*</u>

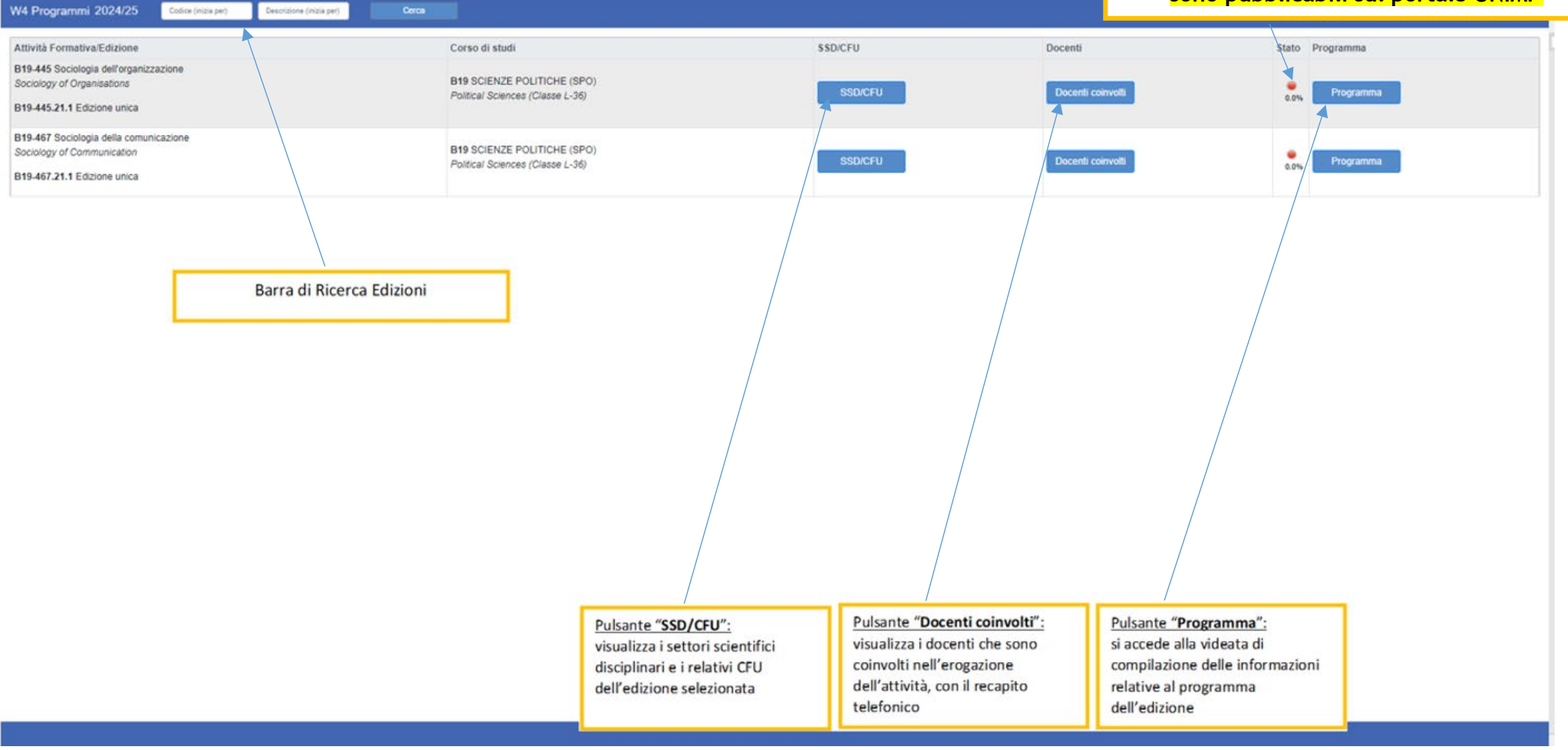

## **GESTIONE PROGRAMMI PER LA SINGOLA EDIZIONE - ANNO 2024/25**

A sinistra sono presenti i campi per i programmi 2024/25, mentre a destra è presente il syllabus inserito per l'anno 2023/24. Attraverso il pulsante "COPIA" è possibile replicare il contenuto della scheda insegnamento 23/24 nel 24/25. Le informazioni copiate possono essere modificate. Per non perdere i dati inseriti, <u>salvare frequentemente</u> (pulsante "SALVA" in basso, a destra). Per la <u>pubblicazione sul portale</u>, ricordarsi di inserire tutte le spunte su "Completato" e salvare.

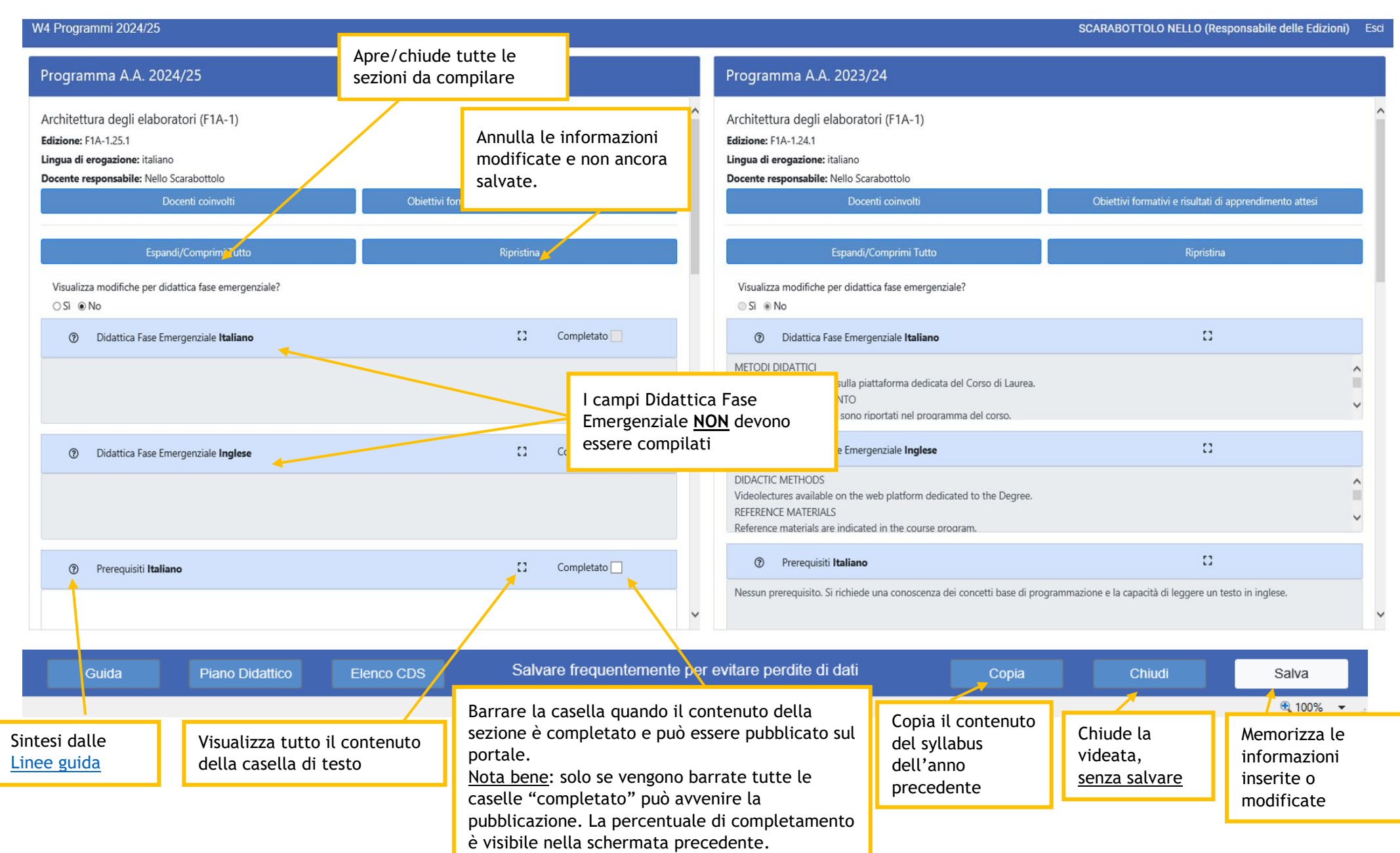